## November 1, 2024 Update- Payment Portal is now combined to Billing Portal! Guide below.

# Actualización del 1 de noviembre de 2024: jel portal de pagos ahora está combinado con el portal de facturación! Guía a continuación.

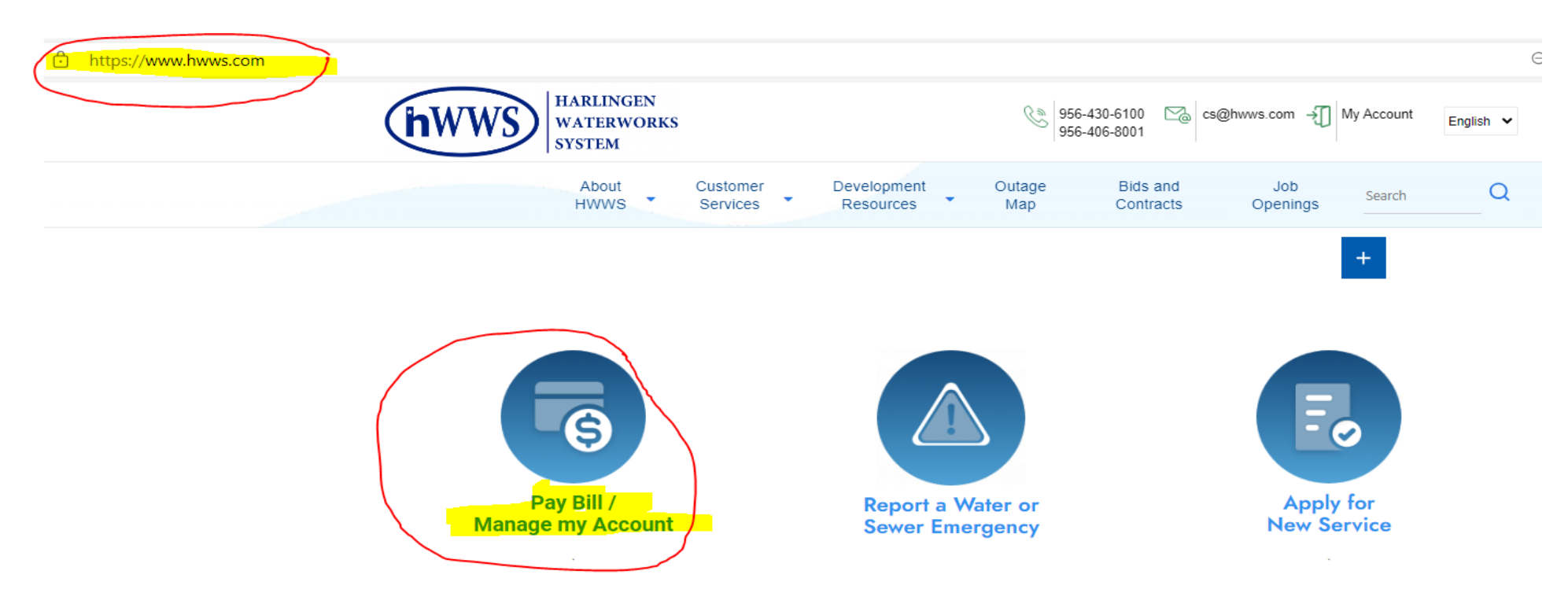

- 1- Create a log-in to view bill on-line and to pay your bill online.
- 2- Option to "Quick Pay" without needing to Create a "log-in."
- 3– No log-in created, Not able to view bill via website.
- 1- Cree un inicio de sesión para ver la factura en línea y pagarla en línea.
- 2- Opción de "Pago rápido" sin necesidad de crear un "iniciar sesión".
- 3- No se creó ningún inicio de sesión, no se puede ver la factura a través del sitio web.

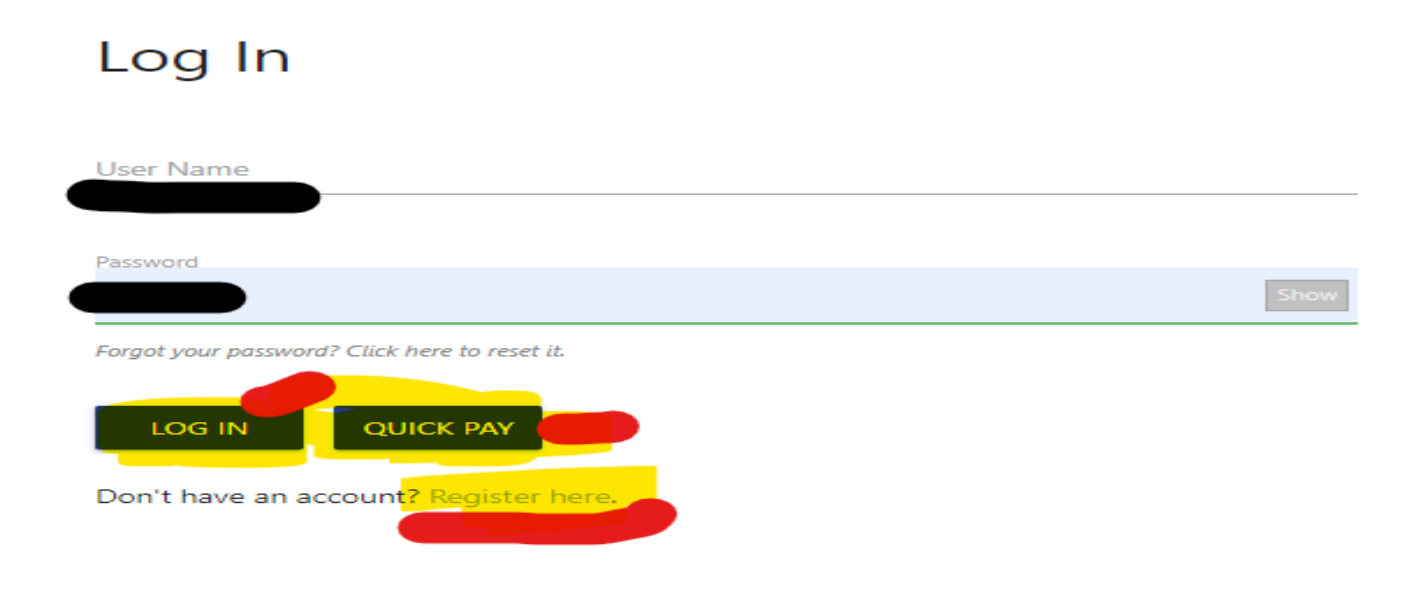

### **View of Billing and NOW Payment Portal**

\*Account History \* Manage AutoPay \* Manage Wallet \* Communication Preferences \*Account Preferences \*Manage Accounts (far right side) \*Account Balance Summary \*Account History (bills/payments) \*Message Center \*Financial History \*Usage History

\*Historial de cuenta \* Administrar pago automático \* Administrar billetera \*Preferencias de cuenta \*Preferencias de comunicación \*Administrar cuentas (extremo derecho) \*Historial de uso \*Resumen del saldo de la cuenta \*Historial de cuenta (facturas/pagos) \*Centro de mensajes \*Historial financiero

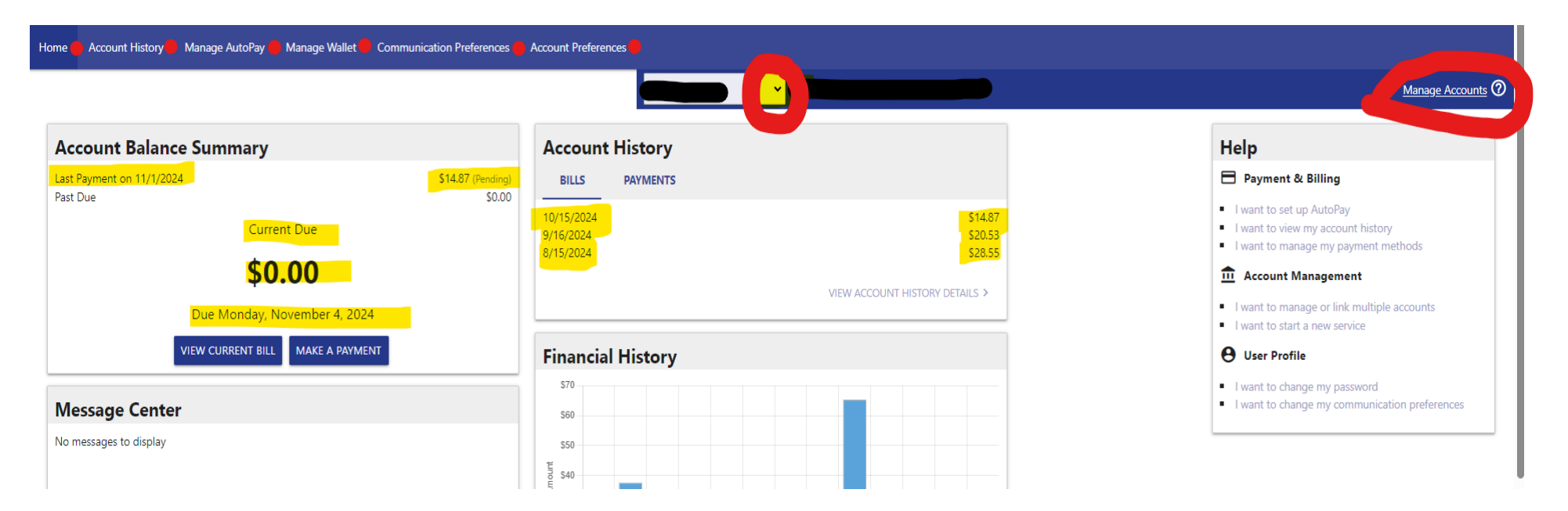

### To Link Accounts—See below

### Para vincular cuentas: consulte a continuación

| Hor | e Account History Manage AutoPay | Manage Wallet Commun         | nication Preferences | Account Preference   | es       |                    |                                                        |                                                                          |
|-----|----------------------------------|------------------------------|----------------------|----------------------|----------|--------------------|--------------------------------------------------------|--------------------------------------------------------------------------|
|     |                                  |                              |                      |                      |          | Leve and           |                                                        | Manage Accounts 🔊                                                        |
|     | Account Balance Summary          |                              |                      | Account H            | History  |                    |                                                        | Help                                                                     |
|     | ast Payment on 11/1/2024         |                              | \$14.87 (Pending)    | BILLS                | PAYMENTS |                    |                                                        | 🖻 Payment & Billing                                                      |
|     | Currer                           | nt Due                       | 20100                | 10/15/2024 9/16/2024 |          | \$14.87<br>\$20.53 |                                                        | I want to set up AutoPay I want to view my account history               |
|     | \$0.00                           |                              | 8/15/2024            |                      | \$28.55  | \$28.55            | I want to manage my payment methods Account Management |                                                                          |
|     | Due Monday, No                   | Due Monday, November 4, 2024 |                      | VIEW ACCOUNT HIS     |          |                    | VIEW ACCOUNT HISTORY DETAILS >                         | I want to manage or link multiple accounts I want to start a new service |
|     | VIEW CURRENT BILL                | MAKE A PAYMENT               |                      | Financial            | History  |                    |                                                        | <b>O</b> User Profile                                                    |

#### Click on "Link New Account" and move forward to next steps.

|                                                                                        |                                                                 | Haga che en vinculai                      |  |  |
|----------------------------------------------------------------------------------------|-----------------------------------------------------------------|-------------------------------------------|--|--|
| Manage Accounts                                                                        | Account Search                                                  | Manage accounts here, drop down           |  |  |
| Harlingen Waterworks System 🛛 ★                                                        |                                                                 |                                           |  |  |
| Account Number Service Address<br>HARLINGEN, TX 78552<br>Scustomer Name Balance \$0.00 | Account Number                                                  | Administre cuentas aquí, menú desplegable |  |  |
|                                                                                        | Please enter the phone number, last 4 digits of Social Security |                                           |  |  |
|                                                                                        | number, or TaxID associated with your account.                  | 6 Account Preferences                     |  |  |
|                                                                                        | O Phone Number                                                  |                                           |  |  |
| LINK NEW ACCOUNT SAVE CANCEL                                                           | CANCEL                                                          |                                           |  |  |

Haga clic on "Mincular